#### MAC VPN 設定

2021 年 Ivanti 收購了 Pulse Secure

2022 年 8 月份軟體升級後, Pulse Secure 產品會換成 Ivanti Secure Access Client, 簡稱 Secure Access 2023 年 8 月份電腦端軟體升級後,限制: macOS 版本要 11.6(含)以上

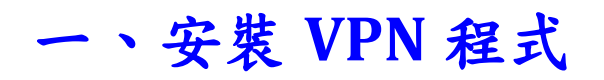

1 首先開啟 Safari 瀏覽器

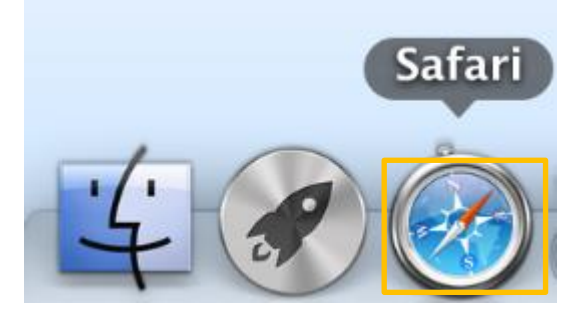

2 <u>https://gm.csc.com.tw/mis/vpn/</u> 找到 Macbook 程式,下載

## MacBook

MacBook操作手册

Ivanti版本:適用 macOs 10.15.6以上版本 Ivanti版本下載: MacBook 程式

3 下載之後,會跑到下載項目

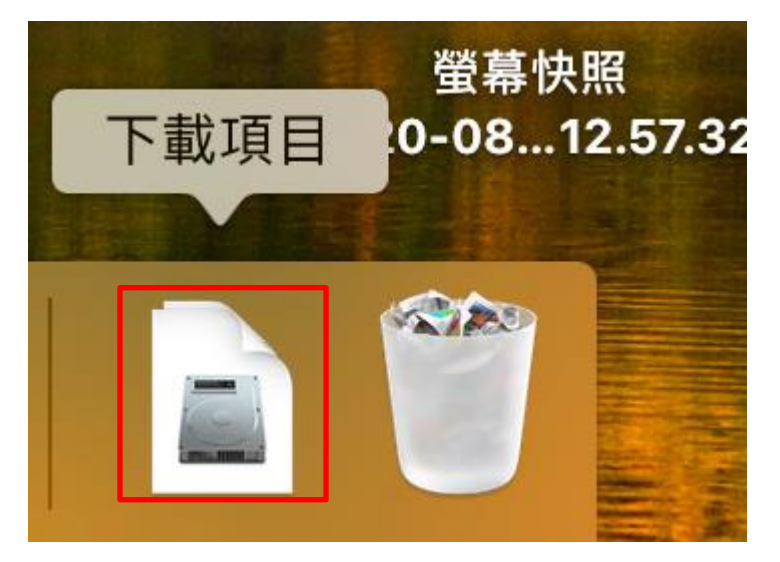

4 接著找到 PulseSecure.dmg 點它並解壓縮

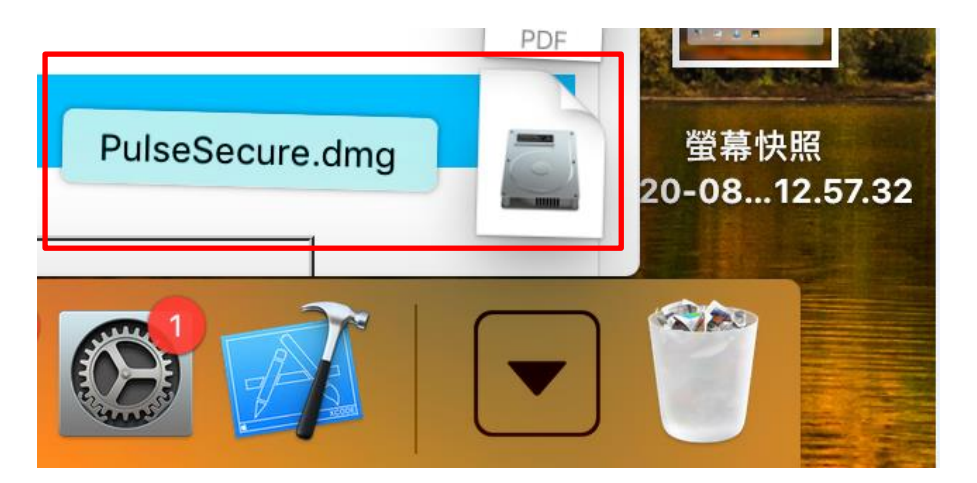

5 接著就會出現 PulseSecure.pkg,就會開始安裝

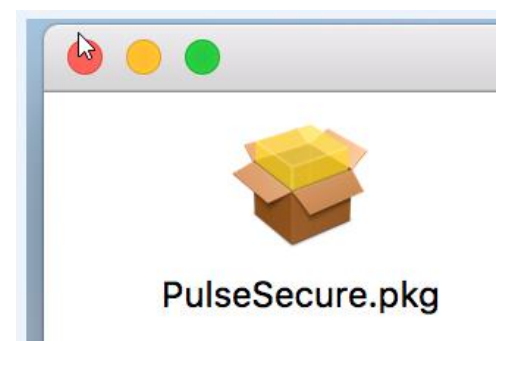

6 繼續,然後安裝,都用預設的就可以

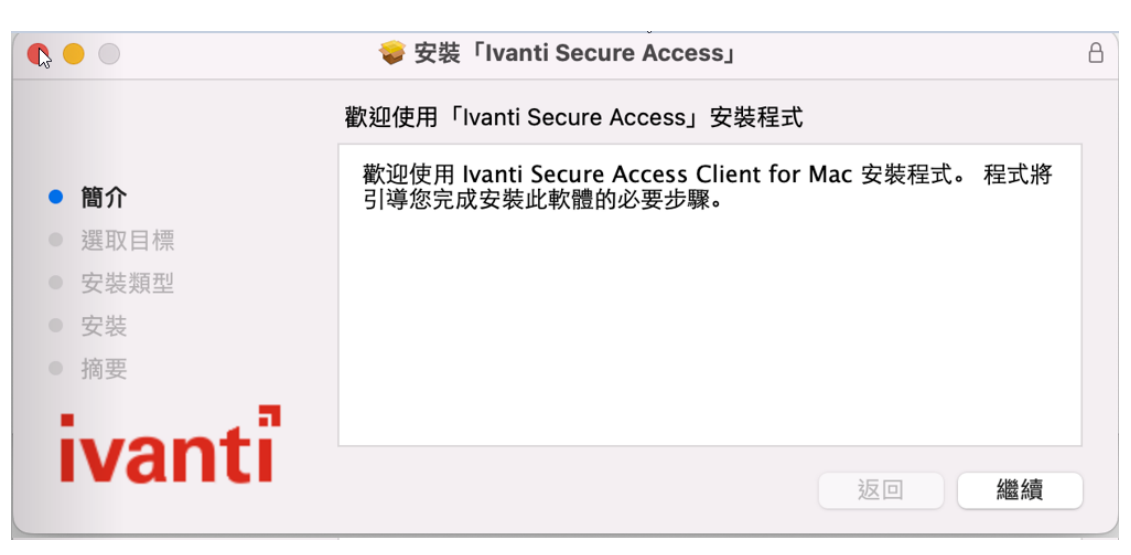

# 7 打上管理者帳密,按 [安裝軟體]

| $\bigcirc$                                                                                                    | 「安裝程式」」  | 正在嘗試安裝 | 新的軟體。 |      |
|----------------------------------------------------------------------------------------------------|----------|--------|-------|------|
|                                                                                                    | 輸入您的密碼來分 | 论許此項目。 |       |      |
| Concentration of the second second seco | 使用者名稱:   | CSC    |       |      |
|                                                                                                    | 密碼:      |        |       |      |
|                                                                                                    |          |        |       |      |
|                                                                                                    |          |        | 取消    | 安裝軟體 |

8 已完成

|                                                                                        | ☞ 安裝「Ivanti Secure Access」 | A |
|----------------------------------------------------------------------------------------|----------------------------|---|
|                                                                                        | 已成功完成安裝。                   |   |
| <ul> <li>簡介</li> <li>選取目標</li> <li>安裝類型</li> <li>安裝</li> <li>安裝</li> <li>摘要</li> </ul> | C                          |   |
| ivanti                                                                                 | 返回                         |   |

### 二、設定 VPN 程式

## 1 用 Finder 坚摆應用程式- Ivanti Secure Access

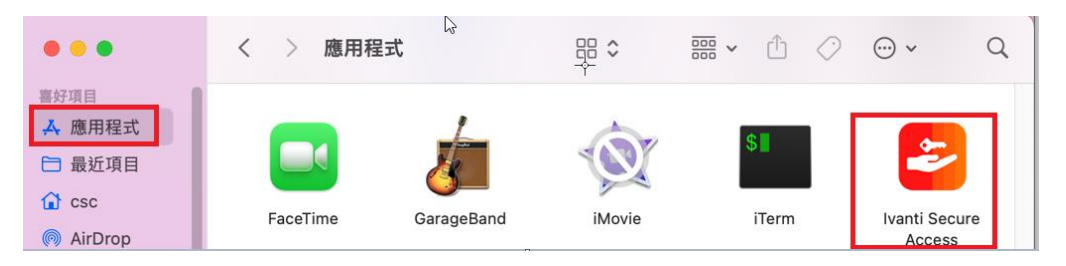

#### 2 按 + 號,來新增一個 VPN 連線設定

| • • •             | 😂 Ivanti Secu | re Access Client |    |
|-------------------|---------------|------------------|----|
|                   | ž             | 車線               |    |
| > CSCVPN<br>已中斷連線 | ÷             |                  | 連線 |
| + - /             |               |                  |    |
|                   |               |                  |    |

#### 3 名稱 CSCVPN,伺服器 vpn.csc.com.tw ,按新增

| 頬型・ | Folicy  |         | connect |
|-----|---------|---------|---------|
| 名稱: | CSCVPN  | 1       |         |
| 伺服器 | vpn.csc | .com.tw |         |
| ž   | 車線      | 取消      | 新增      |

#### 4 已完成設定

| •••               | Ivanti Secure Access Client |    |
|-------------------|-----------------------------|----|
|                   | 連線                          |    |
| > CSCVPN<br>已中斷連線 |                             | 連線 |
| + - /             |                             |    |
|                   |                             |    |

#### 三、連線 VPN

# 1用 Finder 坚摆應用程式- Ivanti Secure Access

| •••                                 | く 〉 應用程  | 。<br>【式    |        | ;;;; v ⊕ <  | ⊘ ⊕ • Q                 |
|-------------------------------------|----------|------------|--------|-------------|-------------------------|
| 書好項目<br>▲ 應用程式 品近項目 企 csc 例 AirDrop | FaceTime | GarageBand | iMovie | \$<br>ITerm | Ivanti Secure<br>Access |

# 2 連線 VPN ,接著按【連線】即可

| • | •   |                        | 😑 Ivanti S | ecure Access Client |    |
|---|-----|------------------------|------------|---------------------|----|
| ( |     |                        |            | 連線                  |    |
|   | >   | <b>CSCVPN</b><br>已中斷連線 |            | <b>k</b>            | 連線 |
|   | + - | - /                    |            |                     |    |
|   |     |                        |            |                     |    |

#### 3 打上使用者名稱與密碼,連線

|      | 使用者名稱: |    |    |
|------|--------|----|----|
|      | 密碼:    |    |    |
| 儲存設定 |        | 取消 | 連線 |

### 4 若上次忘了登出,會出現以下畫面,按連線即可

| 此連線需要選取工作<br>警告:您已有執行中自 | 译<br>百工作階段。按一下 Connect [連線] 加以終止,然後建立新的工作階段。 |
|-------------------------|----------------------------------------------|
| 工作階段                    | 可体围绕有工TF陷权。                                  |
| 223.139.2.93            | 2016-11-03 13:39:51 +0800                    |
|                         | 取消 連線                                        |

5 打上【次要符號】 - 手機 Google Authenticator 的隨機 6 位數字輸入到次要符號資訊,然後按連線

| 次要使用者名稱:   |    |    |
|------------|----|----|
| 170126     |    |    |
| 請輸入次要符記資訊: |    |    |
|            |    |    |
|            | 取消 | 連線 |

### 7 連線成功,若不需使用請按中斷連線

| • | ••                             | 😑 Ivanti Sec | cure Access Client |          |      |  |
|---|--------------------------------|--------------|--------------------|----------|------|--|
|   |                                |              | 連線                 |          |      |  |
|   | > ─ <mark>⊱SCVPN</mark><br>已連線 |              |                    | <u>@</u> | 中斷連線 |  |
| · | + - /                          |              |                    |          |      |  |
|   |                                |              |                    |          |      |  |

# 附錄一、下載憑證 (一次性安裝)

使用中鋼內部網站(如:W2、W4、W5、T41、新版人事系統等網站)才需安裝

#### 1 首先開啟 Safari 瀏覽器

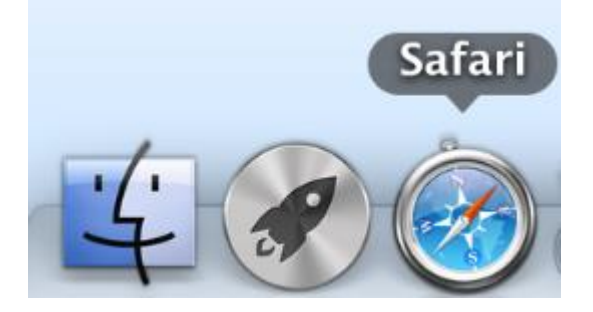

2 下載 EIP 憑證

經由 <u>http://gm.csc.com.tw/mis/vpn/</u>

中鋼根憑證 下載並安裝中綱 EIP 根憑證 (有需要使用中綱 EIP,第一次連線或「憑證更新」才需安裝)

3 下載後,將【下載項目】打開,執行下載的憑證

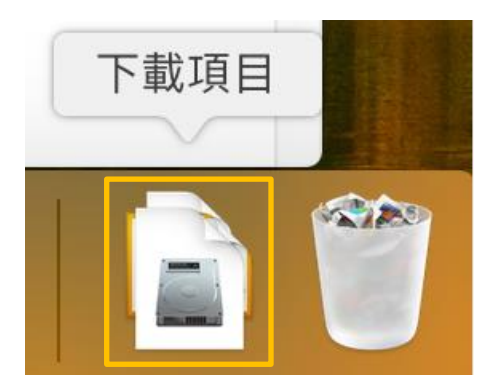

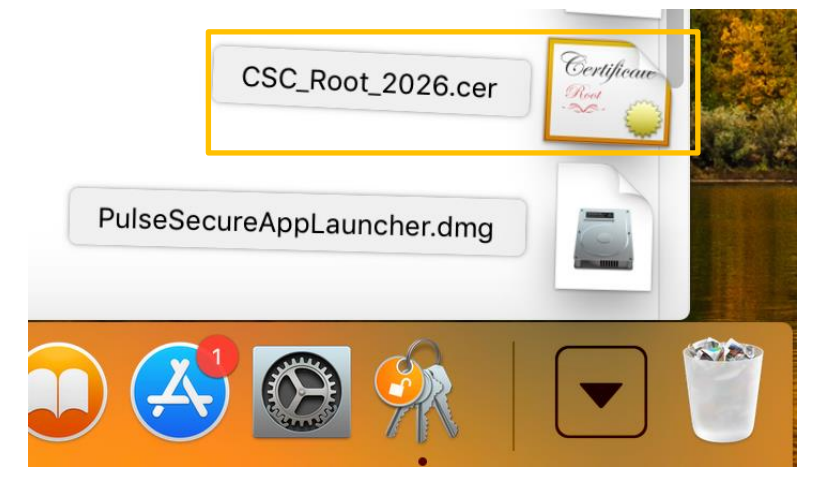

## 4 將鑰匙圈選擇【系統】,按【加入】

| $\bullet$ $\circ$ $\circ$ | 加入憑證                                                                                               |
|---------------------------|----------------------------------------------------------------------------------------------------|
| Certificate<br>Standard   | <b>要將檔案「CSC_Root_2026.cer」的憑證加入鑰匙圈嗎?</b><br>新的根憑證應加入目前使用者的登入鑰匙圈,或「系統」鑰匙圈(若要<br>與此機器的所有使用者共享這些根憑證)。 |
| 檢視憑證                      | 鑰匙圈: 系統                                                                                            |

## 5 打上帳號密碼 - 修改鑰匙圈

| ( |                    |           |             |  |  |
|---|--------------------|-----------|-------------|--|--|
|   | 「鑰匙圈存取」            | 正在嘗試修改系統鑰 | <b>匙圈</b> 。 |  |  |
| R | 輸入管理者的名稱和密碼來允許此項目。 |           |             |  |  |
|   | 使用者名稱:             |           |             |  |  |
|   | 密碼:                |           |             |  |  |
|   |                    |           |             |  |  |
|   |                    | 取消        | 修改鑰匙圈       |  |  |

## 6 選擇【鑰匙區存取】

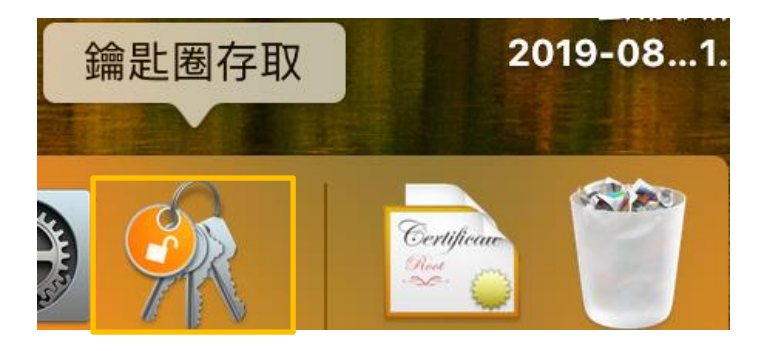

## 7 選取 CSCRootCA 點兩下

| •               | •                                     |                   |                                                   | 鑰匙圈存取         |                    |                   |       |
|-----------------|---------------------------------------|-------------------|---------------------------------------------------|---------------|--------------------|-------------------|-------|
| 按一下來鎖定「系統」 鑰匙圈。 |                                       |                   |                                                   |               | Q 搜                | 尋                 |       |
|                 | 鑰匙圈<br><b>登入</b><br>本機項目<br>系統<br>系統根 | Certificate       | CSCRootCA<br>根憑證授權<br>到期日:2026年8月10日<br>♀此根憑證不受信任 | 星期一 台北標準時間 下4 | ∓4:57:24           |                   |       |
|                 |                                       | 名稱                | ^                                                 | 種類            | 修改日期               | 有效期限              | 鑰匙圈   |
|                 |                                       | 📷 Apple W         | orldwtification Authority                         | 憑證            |                    | 2023年2月8日 上午5:48: | 47 系統 |
|                 |                                       | 📷 com.ap          | ole.kerberos.kdc                                  | 憑證            |                    | 2037年9月27日上午9:51  | : 系統  |
|                 |                                       | 💡 com.ap          | ole.kerberos.kdc                                  | 公用密鑰          |                    |                   | 系統    |
|                 |                                       | 💡 com.ap          | ole.kerberos.kdc                                  | 專用密鑰          |                    |                   | 系統    |
|                 |                                       | / com.app         | ole.logow.guest-account                           | 應用程式密碼        | 2018年7月19日 下午4:58: |                   | 系統    |
|                 |                                       | 📷 com.ap          | ole.systemdefault                                 | 憑證            |                    | 2037年9月8日 上午3:01: | 51 系統 |
|                 |                                       | 💡 com.ap          | ole.systemdefault                                 | 公用密鑰          |                    |                   | 系統    |
|                 | 類別                                    | 💡 com.ap          | ole.systemdefault                                 | 專用密鑰          |                    |                   | 系統    |
| R               | 所有項目                                  | <pre>cscMob</pre> | ile                                               | AirPort 網路密碼  | 2017年10月2日 上午10:03 |                   | 系統    |
| 2               | CT TF                                 | CSCRoo            | otCA                                              | 憑證            |                    | 2026年8月10日下午4:57  | ' 系統  |

## 8 使用此憑證時這個設定改成【永遠信任】

| • • •                                     |                                                           | CSCRoot  | • • •                                                                                                    | CSCRoo                         |
|-------------------------------------------|-----------------------------------------------------------|----------|----------------------------------------------------------------------------------------------------|--------------------------------|
| Certificate<br><sup>Rod</sup> · ♀<br>▼ 信任 | CSCRootCA<br>根憑證授權<br>到期日:2026年8月10日 星期一 台北<br>爻 此根憑證不受信任 |          | Certificate<br>Certificate<br>Certificate<br>Certificate<br>Certificate<br>可能<br>可能<br>可能<br>可能<br>可能<br>可能<br>可能<br>可能<br>可能<br>可能<br>可能<br>可能<br>可能 | 8月10日 星期一 台<br><mark>言任</mark> |
|                                           | 使用此憑證時:                                                   | 使用系統預設 ᅌ | 使用此憑證時:                                                                                                    | 永遠信任                           |
| 安全編碼條                                     | 專輸技術(SSL)                                                 | 沒有指定值 🔷  | 安全編碼傳輸技術(SSL)                                                                                                    | 永遠信任 ᅌ                         |
| 安全郵件(S/MIME)                              |                                                           | 沒有指定值 🔷  | 安全郵件(S/MIME)                                                                                                    | 永遠信任 ᅌ                         |
| 可延伸                                       | 申的認證(EAP)                                                 | 沒有指定值 🔷  | 可延伸的認證(EAP)                                                                                                    | 永遠信任 ᅌ                         |
| IP §                                      | 安全性(IPsec)                                                | 沒有指定值 🔷  | IP 安全性(IPsec)                                                                                                    | 永遠信任                           |
|                                           | 編碼簽名                                                      | 沒有指定值 🔷  | 編碼簽名                                                                                                    | 永遠信任                           |
|                                           | 時間戳記                                                      | 沒有指定值 ᅌ  | 時間戳記                                                                                                    | 永遠信任                           |
|                                           | X.509 初級規則                                                | 沒有指定值 🔷  | X.509 初級規則                                                                                                    | 永遠信任                           |

## 9 打上管理者帳密,更新設定

|  | 您正在更動「系            | 〔統憑證信任詞 | 设定」。 |      |  |  |
|--|--------------------|---------|------|------|--|--|
|  | 輸入管理者的名稱和密碼來允許此項目。 |         |      |      |  |  |
|  | 使用者名稱:             |         |      |      |  |  |
|  | 密碼:                |         |      |      |  |  |
|  |                    |         |      |      |  |  |
|  |                    |         | 取消   | 更新設定 |  |  |

10 憑證更新成功

| • | ▶ ● ●                                 |             |                                                       |                         |                    |                     |     |
|---|---------------------------------------|-------------|-------------------------------------------------------|-------------------------|--------------------|---------------------|-----|
|   | 按一下來鎖定「系統」 鑰匙圈。                       |             |                                                       |                         |                    | Q. 搜尋               |     |
|   | 鑰匙圈<br><b>登入</b><br>本機項目<br>系統<br>系統根 | Certificate | CSCRootCA<br>根憑證授權<br>到期日:2026年8月10日<br>3 此憑證被標示為可讓所: | 星期一 台北標準時間 下4<br>有使用者信任 | ∓4:57:24           |                     |     |
|   |                                       | 名稱          | ^                                                     | 種類                      | 修改日期               | 有效期限                | 鑰匙圈 |
|   |                                       | 🛅 Apple V   | Vorldwtification Authority                            | 憑證                      |                    | 2023年2月8日 上午5:48:47 | 系統  |
|   |                                       | 📷 com.ap    | ple.kerberos.kdc                                      | 憑證                      |                    | 2037年9月27日 上午9:51:  | 系統  |
|   |                                       | 💡 com.ap    | ple.kerberos.kdc                                      | 公用密鑰                    |                    |                     | 系統  |
|   |                                       | 💡 com.ap    | ple.kerberos.kdc                                      | 專用密鑰                    |                    |                     | 系統  |
|   |                                       | 🦾 com.ap    | ple.logow.guest-account                               | 應用程式密碼                  | 2018年7月19日 下午4:58: |                     | 系統  |
|   |                                       | 📷 com.ap    | ple.systemdefault                                     | 憑證                      |                    | 2037年9月8日 上午3:01:51 | 系統  |
|   |                                       | 💡 com.ap    | ple.systemdefault                                     | 公用密鑰                    |                    |                     | 系統  |
|   | 類別                                    | 💡 com.ap    | ple.systemdefault                                     | 專用密鑰                    |                    |                     | 系統  |
| R | 所有項目                                  | CSCMob      | bile                                                  | AirPort 網路密碼            | 2017年10月2日 上午10:03 |                     | 系統  |
| / | 家碼                                    | CSCRo       | otCA                                                  | 憑證                      |                    | 2026年8月10日 下午4:57:  | 系統  |

此時憑證就匯入完成,有效期限到期之前才需要做。

# 附錄二、登入 EIP

1 開啟 Safari 瀏覽器,登入新版 EIP

https://eip2.csc.com.tw